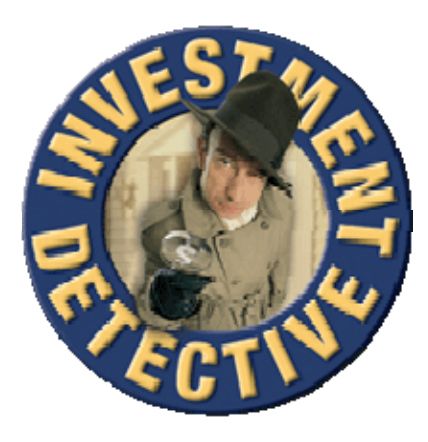

**Tutorials** 

## Investment Detective Version 2.1

# Copyright JATPAC Designs Pty. Ltd and Property Investing.com Pty Ltd

| Adding a New Portfolio                  | 3  |
|-----------------------------------------|----|
| Deleting a Portfolio                    | 3  |
| Copy/Move a Property Between Portfolios | 3  |
| Adding a new property                   | 4  |
| Copying a Property                      | 8  |
| Deleting Individual properties          | 8  |
| Deleting All properties                 | 9  |
| Renaming a Property                     | 9  |
| Adding a Photo                          | 10 |
| Exporting a Property                    | 11 |
| Importing a Property                    | 12 |
| Using The Calculation Mode              | 13 |
| Setting Up Defaults                     | 13 |
| Using The Global Settings Function      | 14 |
| Using The Rollover Function             | 14 |
| Adding rollover figures                 | 14 |
| Deleting rollover figures               | 16 |
| Printing History                        | 17 |
| Exporting History                       | 18 |
| Using The What If Mode                  | 18 |
| Registering Investment Detective        | 19 |
|                                         |    |

## Adding a New Portfolio

Property Investing.com

1. Open the New Portfolio dialog by selecting **File > New Portfolio** from the main menu, pressing CTRL + P.

| Ele | Options Calculator | s <u>T</u> ools |
|-----|--------------------|-----------------|
|     | New Portfolio      | Ctrl+P          |
| 1   | New Property       | Ctrl+N          |
| æ   | Print              | •               |
| 5   | Export Property    |                 |
| 5   | Import Property    |                 |
| 12  | Save               | Ctrl+S          |
| 7   | Roll Over Manager  | Ctrl+R          |
|     | Egit               |                 |

2. Enter a Name for the new portfolio, select the financial year start, select the Base Currency and the Display Currency then click Ok.

| Portfolio            |               |        |
|----------------------|---------------|--------|
| Title                | NZ Properties |        |
| Financial Year Start | JAN 🔽         |        |
| Base Currency        | NZD 🔽         |        |
| Display Currency     | AUD 🔽         |        |
|                      | Ok            | Cancel |

### **Deleting a Portfolio**

1. Select the portfolio to be deleted and right click on the tab. Select the Delete "Portfolio" option.

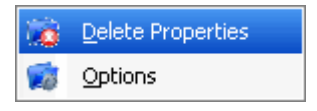

2. A warning is presented asking for confirmation that the portfolio is to be deleted. Click "**Yes**" to delete the portfolio or click "**No**" to keep the portfolio.

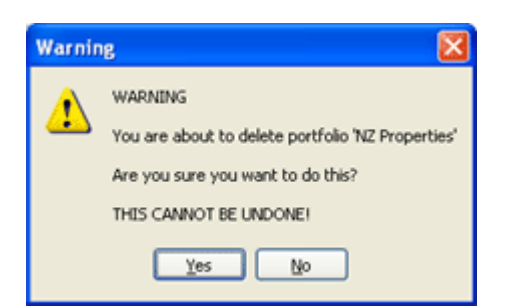

### **Copy/Move a Property Between Portfolios**

1. Select a property to be copied or moved and right click the tab. Select the copy or move option and then the portfolio the property is to be copied or moved to.

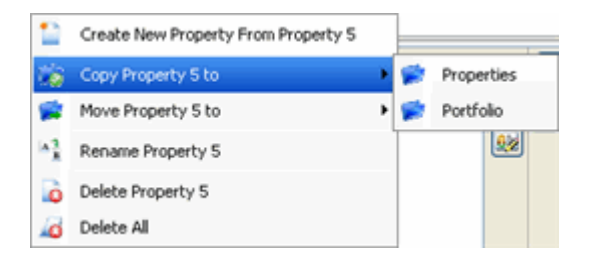

2. A message is displayed asking for confirmation that the property be copied or moved. Click Ok to proceed or click Cancel to abandon the copy or move.

| Confirm 🛛 🕅                    |
|--------------------------------|
| Click Ok to copy this property |
| OK Cancel                      |

3. A confirmation message is displayed to confirm the property has been copied or moved.

| Investme 🔀    |
|---------------|
| Copy Complete |
| ОК            |
|               |

#### Adding a new property

- 1. Select the portfolio where the new property is to be added.
- 2. Open the New Property Wizard by selecting File > New Property from the main menu, pressing CTRL + N or click on the New Property Button

| Ele | Options Calculators | s <u>T</u> ools |
|-----|---------------------|-----------------|
| 1   | New Portfolio       | Ctrl+P          |
| 1   | New Property        | Ctrl+N          |
| ۲   | Print               | •               |
|     | Export Property     |                 |
|     | Import Property     |                 |
| 1   | Save                | Ctrl+S          |
| 7   | Roll Over Manager   | Ctrl+R          |
|     | Exit                |                 |

Ne<u>x</u>t > 3. The "New Property Wizard" is displayed. Click the Next button to proceed to the following pages or the Back button to return to previous pages. \*\* It is NOT required to enter any information on any page.

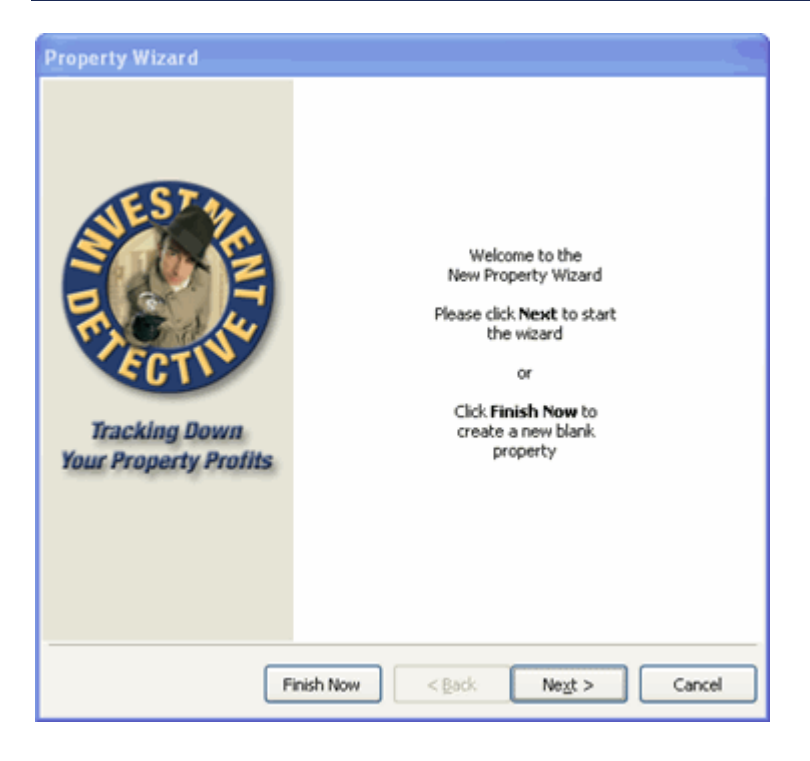

Property Investing.com

- 4. At this point a new blank property can be created by clicking the "Finish Now" button Finish Now, Use this only if you are an experienced user.
- 5. Click the "Next" Button to proceed to the "Property Details" page and enter detail information if applicable.

| Property Wizard                        |                                                            |
|----------------------------------------|------------------------------------------------------------|
| Property Wizard                        | Property Title Property 6 Purchasing Entity Street Address |
| Tracking Down<br>Your Property Profits | State / Province                                           |
|                                        | Post / Zip Code                                            |
|                                        | Country                                                    |
|                                        |                                                            |
| Finish N                               | low < <u>Back</u> Ne <u>x</u> t > Cancel                   |

- 6. Click the "Next" Button to proceed to the "Property Costs" page and enter,
  - a. Property cost and deposit amount.
  - b. Estimated property value and capital gain.
  - c. Cash receipts, Rent and other income.

\*\* Make sure each cost is allocated to the correct cost type, Cash, Loan or Equity.

| Property Wizard                 |                  |       |                |      |   |
|---------------------------------|------------------|-------|----------------|------|---|
|                                 | P                | rope  | rty Costs      |      |   |
|                                 | Purchase F       | Price | 0.00           |      |   |
|                                 | Deposit %        | 20    | 0.00           | Cash | ~ |
| SEST W                          | Bak              | ance  | 0.00           | Cash | ~ |
|                                 | Estima           | sted  | Property Value | e    |   |
|                                 | Current Market V | alue  | 0.00           |      |   |
| 11 11 14                        | Capital Apprecia | ation | 0.00           | p.a. |   |
| FCT                             | Weel             | kly C | ash Receipts   |      |   |
|                                 | Weekly F         | Rent  | 0.00           | 2    |   |
| Tracking Down                   | Expected Occupa  | ancy  | 48 92.31       | %    |   |
| Your Property Profits           | Adjusted F       | Rent  | 0.00           |      |   |
|                                 | Other Weekly Inc | ome   | 0.00           | 2    |   |
|                                 | Tax Ber          | nefit | 0.00           | 2    |   |
|                                 |                  |       |                |      |   |
|                                 |                  |       |                |      |   |
| Finish Now < Back Negt > Cancel |                  |       |                |      |   |

- 7. Click the "Next" Button to proceed to the "Closing Costs" page and enter all costs related to the purchase of the property.
- \*\* Make sure each cost is allocated to the correct cost type, Cash, Loan or Equity.

| Property Wizard                 |                       |                      |      |   |
|---------------------------------|-----------------------|----------------------|------|---|
|                                 | Closing Co            | osts (1st Yr Only)   |      |   |
|                                 | Allocate              | All Closing Costs to | Cash | * |
|                                 | Legal Costs           | 0 🔊                  | Cash | ۷ |
| CST2                            | Loan Application Fees | 0 🔊 (                | Cash | 4 |
|                                 | Mortgage Registration | 0 🔊 (                | Cash | Y |
| STORE                           | Mortgage Duty         | 0 🔊 (                | Cash | ~ |
|                                 | Mortgage Insurance    | 0 🔊                  | Cash | ~ |
| FOT                             | Other Borrowing Costs | 0 🔊                  | Cash | ~ |
| 5611                            | Stamp Duty            | 0 🔊 (                | Cash | ~ |
| Tracking Down                   | Building Inspections  | 0 🔊 (                | Cash | ~ |
| Your Property Profits           | Initial Repairs       | 0 📓 0                | Cash | ~ |
|                                 | Miscellaneous Costs   | 0 🔊 (                | Cash | ~ |
|                                 | Finders Fee           | 0 🔊                  | Cash | ~ |
|                                 | Closing Costs Total   | 0                    |      |   |
|                                 | Purchase Price Tot    | al O                 |      |   |
| Finish Now < Back Next > Cancel |                       |                      |      |   |

8. Click the "Next" Button to proceed to the "Financial" page and enter the interest rate, period, repayment frequency and repayment type for Loan and Equity finance where applicable.

| Property Investing.com | ۱ Investme  | nt Detective V               | ersion 2.1 |  |
|------------------------|-------------|------------------------------|------------|--|
|                        |             |                              |            |  |
| Property Wizard        |             |                              |            |  |
|                        |             | Loan Finance                 | -          |  |
|                        | Amount      | 0.00                         | 2          |  |
|                        | Rate        | 7.32 % Period (yrs) 30       |            |  |
| SEST 0                 | Frequency   | Monthly                      |            |  |
|                        | Туре        | Principal & Interest         |            |  |
|                        | Repayment   | 0.00 🔏                       | 0          |  |
| the start              | Alw         | Always Calculate Repayment 🗹 |            |  |
| SOT                    |             | Equity Finance               |            |  |
| 2611                   | Amount      | 0.00                         | 2          |  |
| Tracking Down          | Rate        | 7.32 % Period (yrs) 30       |            |  |
| Your Property Profits  | Frequency   | Monthly                      |            |  |
|                        | Туре        | Principal & Interest         |            |  |
|                        | Repayment   | 0.00                         | 0          |  |
|                        | Alw         | ays Calculate Repayment 💽    | 2          |  |
|                        | Cash Need   | ded 0.00                     |            |  |
| Finish N               | ow < Back M | Vext > Cancel                |            |  |
|                        |             |                              |            |  |

9. Click the "Next" Button to proceed to the "Ongoing Costs" page and enter to costs associated with the annual running and management of the property.

|                       | Ongoing Costs Ann        | ually      |
|-----------------------|--------------------------|------------|
|                       | Total Loan Repayments    | 0.00       |
|                       | Property Management Fees | 0.00 % 7.5 |
| ESTA                  | Other Management Costs   | 0.00 🔊     |
|                       | Body Corporate Fees      | 0.00 🔊     |
| SUNE                  | Council Rates            | 0.00 🔊     |
| En la                 | Utility Rates            | 0.00 🔊     |
| FOT                   | Land Tax                 | 0.00 🔊     |
|                       | Insurance Premiums       | 0.00 🔊     |
| Tracking Down         | Maintenance Costs        | 0.00 % 5   |
| Your Property Profits | Miscellaneous            | 0.00 🔊     |
|                       | Capital Costs            | 0.00 🔊     |
|                       | Total Cash Payments      | 0.00       |
|                       | Depreciation             | 0.00 🔊     |
|                       | Ongoing Costs Total      | 0.00       |
| Finish                | Now < Back Next >        | Cancel     |

10. Click the "Next" Button loss to proceed to the "Finish" page.

JATPAC Designs

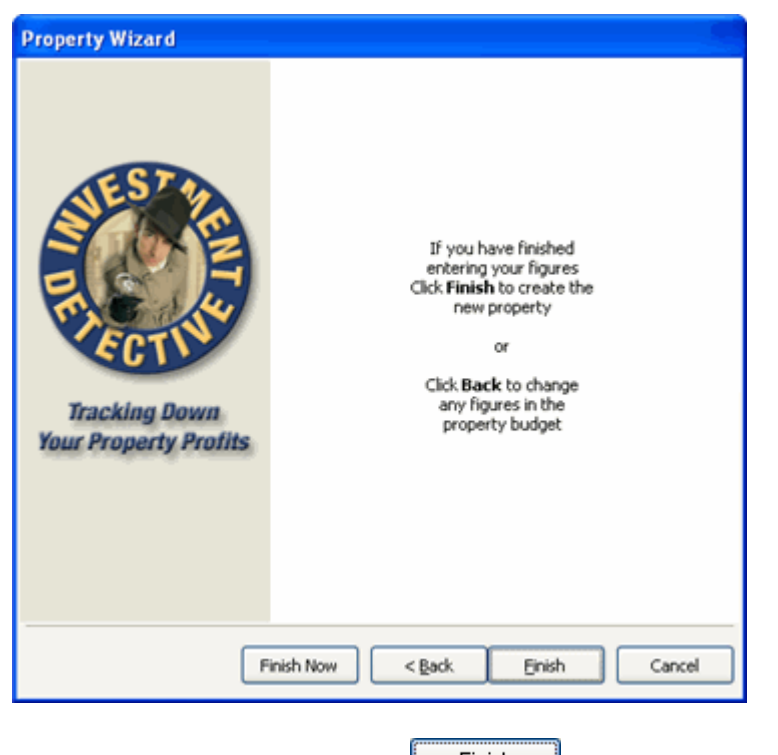

11. Click the "Finish" Button **Einish** to create the new property.

## **Copying a Property**

roperty Investing.com

- 1. Select and then right click on the property tab you want to copy, make sure the property to be copy is selected.
- 2. Click the "Create New Property From property name"

| Propertylnvesti      | ing.com's - Investment Detective        |
|----------------------|-----------------------------------------|
| File Options Calcula | tors Help                               |
| Home Properties      | Calculation Mode Monthly 💙 Display Prop |
| Property 1 Property  | 2                                       |
| Mode                 | Create New Property From Property 2     |
| Budget 📀             | Rename Property 2                       |
|                      | Delete Property 2                       |
| Purcha               | Delete Al                               |
| ă                    | Loan Appeca                             |

- 3. The "New Property Wizard" is displayed with the selected properties figures already entered.
- 4. Unless the figures need to be changed, click the "Finish Now" button to create an exact copy of the selected property.

#### **Deleting Individual properties**

- 1. Select and then right click on the property tab you want to delete, make sure the property to be deleted is selected.
- 2. Click "Delete property name"

| 1  | Create New Property From Property 5 |   |
|----|-------------------------------------|---|
| 10 | Copy Property 5 to                  | ٠ |
| -  | Move Property 5 to                  | • |
| A3 | Rename Property 5                   |   |
| ò  | Delete Property 5                   |   |
| 40 | Delete All                          |   |

3. A warning is presented asking for confirmation that the property is to be deleted. Click "**Yes**" to delete the property or click "**No**" to keep the property.

| Warnin                            | e 🔀                                           |  |  |
|-----------------------------------|-----------------------------------------------|--|--|
|                                   | WARNING                                       |  |  |
| -                                 | You are about to delete property 'Property 2' |  |  |
| Are you sure you want to do this? |                                               |  |  |
|                                   | THIS CANNOT BE UNDONE!                        |  |  |
|                                   | <u>Y</u> es <u>N</u> o                        |  |  |

## **Deleting All properties**

1. Right click on a property tab.

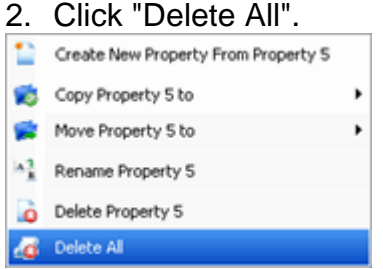

3. A warning is presented asking for confirmation that all properties are to be deleted. Click "**Yes**" to delete all properties or click "**No**" to keep all properties.

| Warnin                 | e 🛛 🔀                                     |  |  |
|------------------------|-------------------------------------------|--|--|
|                        | WARNING                                   |  |  |
|                        | You are about to delete 'ALL' properties! |  |  |
|                        | Are you sure you want to do this?         |  |  |
| THIS CANNOT BE UNDONE! |                                           |  |  |
|                        | Yes No                                    |  |  |

## **Renaming a Property**

- 1. Select and right click on the property tab you want to rename, make sure the property to be renamed is selected.
- 2. Select "Rename property name".

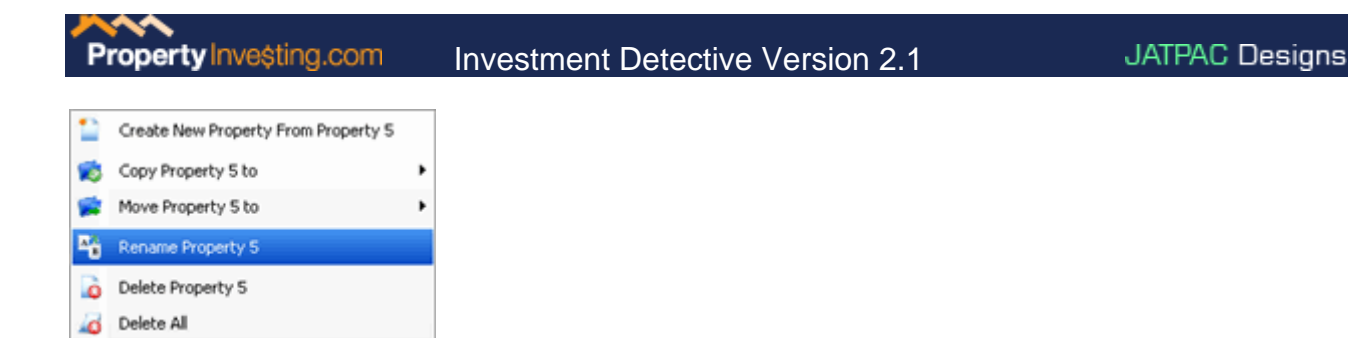

3. Enter the new property name into the rename dialog and click Ok.

| Property Title         | 3 |
|------------------------|---|
| Enter a property Title |   |
| Property 2             |   |
| OK Cancel              |   |

## **Adding a Photo**

1. Click on the camera button 📧 next to the property image holder.

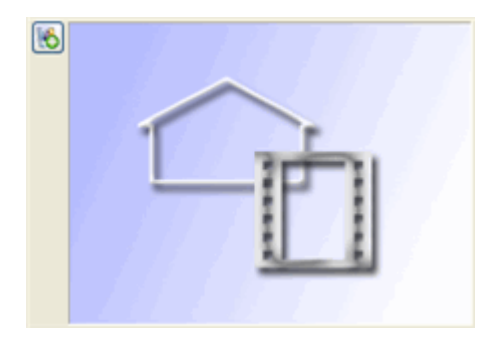

2. Find and select 1 or more photos using the property image dialog and click "Open"

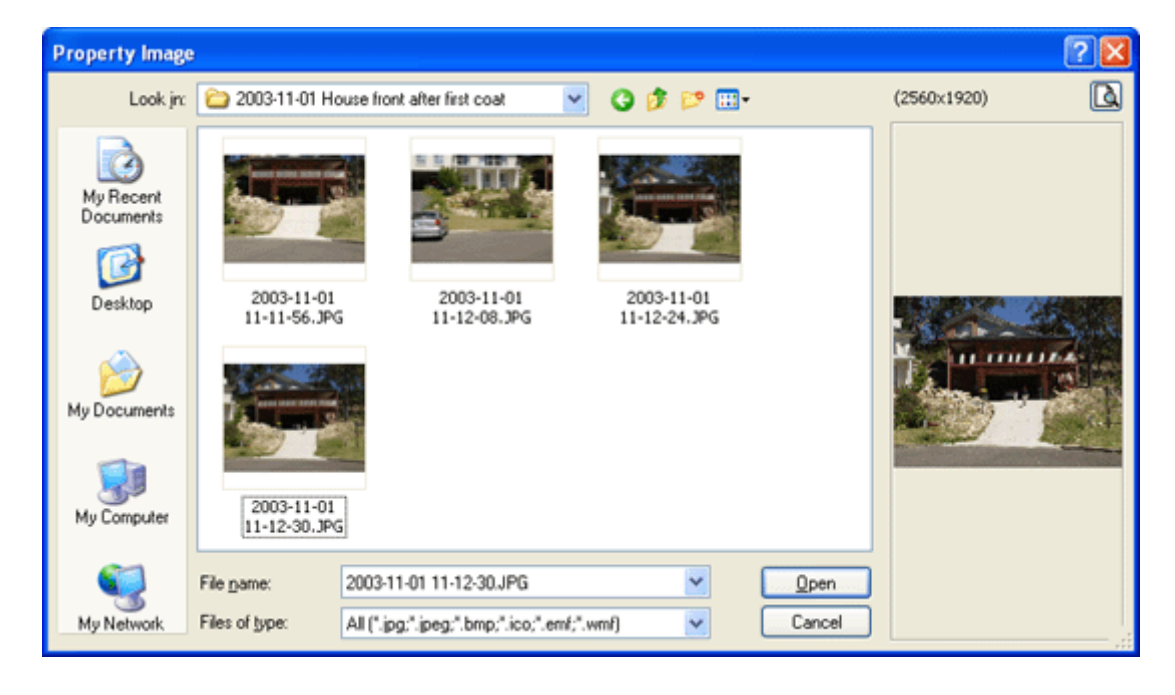

3. The selected photos are now displayed in the property image holder.

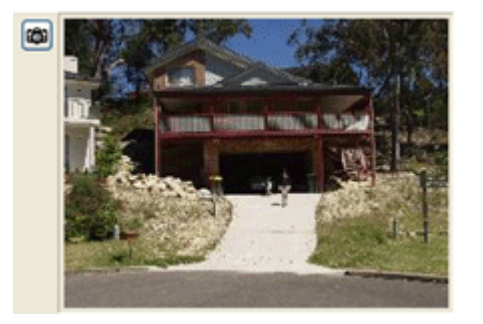

You can repeat this process to add more photos to a property.

## **Exporting a Property**

1. Select a property to be exported

| PropertyInvesting.com's - Investm | ent Dete  |
|-----------------------------------|-----------|
| Ele Options Calculators Help      |           |
| Calculation Mode Monti            | ily 👱     |
| 🚯 Home 🗭 Properties 🥵 Portfolio   |           |
| 📔 123 Jones St 📔 456 Smith St 📄 % | 7 Fred St |

2. Click on the Export Property menu option

| 1 | New Portfolio     | Ctrl+P | ode  |
|---|-------------------|--------|------|
| 1 | New Property      | Ctrl+N | artí |
| ۹ | Print             | •      | \$t  |
| 2 | Export Property   |        | C    |
| 5 | Import Property   |        |      |
| 1 | ≦ave              | Ctrl+S |      |
| 7 | Roll Over Manager | Ctrl+R |      |
|   | E⊻it              |        |      |

3. Type in a file name and select a location to save the export file and click Save

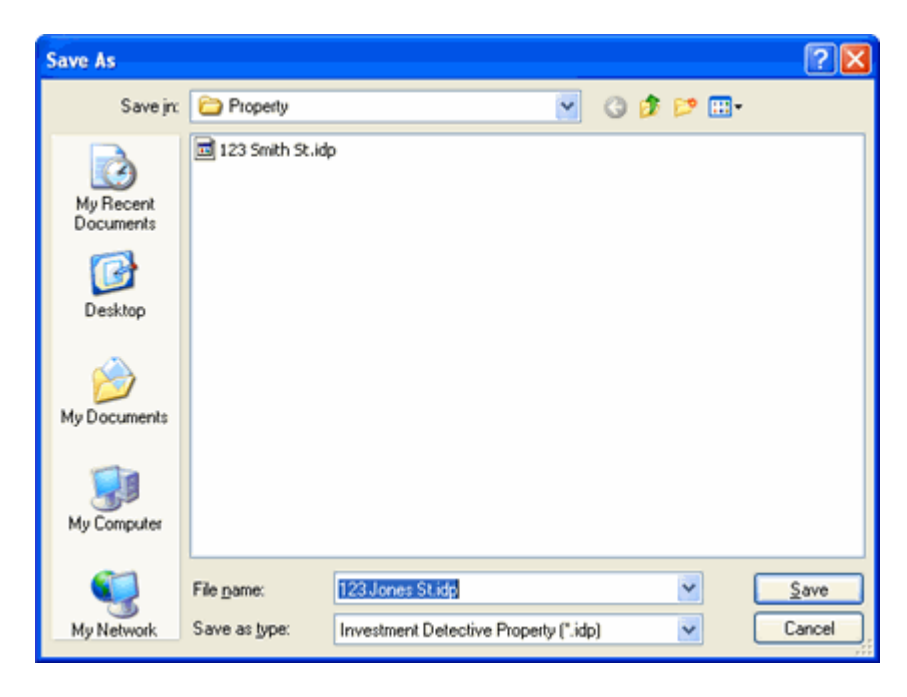

A compressed file containing the property details including its history, images and documents will be created.

### **Importing a Property**

Property Investing.com

1. Select the Portfolio where the property is to be imported into

| Eile | Options | Calculators | Help        |         |
|------|---------|-------------|-------------|---------|
|      |         | Calcu       | lation Mode | Monthly |
| 1    | Home    | Properties  | 🗭 Portfo    | lio     |

2. Click on the Import Property menu option

| 1 | New Portfolio     | Ctrl+P | ode  |
|---|-------------------|--------|------|
|   | New Property      | Ctrl+N | artí |
| ۹ | Print             | •      | st   |
|   | Export Property   |        | C    |
| 5 | Import Property   |        | Ĩ    |
| 1 | ≦ave              | Ctrl+S |      |
| 4 | Roll Over Manager | Ctrl+R |      |
|   | Exit              |        |      |

3. Select the property file to import (.idp file) and click Open

| Open                   |                                      |                                |      |     |   | ? 🛛          |
|------------------------|--------------------------------------|--------------------------------|------|-----|---|--------------|
| Look jn:               | C Property                           | ~                              | 0    | ø 🖻 | • |              |
| My Recent<br>Documents | 123 Jones St.idp<br>123 Smith St.idp |                                |      |     |   |              |
| Desktop                |                                      |                                |      |     |   |              |
| My Documents           |                                      |                                |      |     |   |              |
| My Computer            |                                      |                                |      |     |   |              |
| <b>S</b>               | File name: 123                       | Jones St.idp                   |      | ~   |   | <u>O</u> pen |
| My Network             | Files of type: Inve                  | estment Detective Property (*. | idp) | ~   |   | Cancel       |

A new property is created in the currently selected portfolio.

| PropertyInvesting.com's - Inv | restmen |
|-------------------------------|---------|
| Elle Options Calculators Help | 1       |
| Calculation Mode              | Monthly |
| 🚯 Home 🧭 Properties 🛸 Portfo  | olio    |
| 123 Jones St                  |         |
| Property Type                 |         |

## **Using The Calculation Mode**

1. Click on the calculation mode drop down selection box on the toolbar.

| Mont  | hly  |      | 1 |
|-------|------|------|---|
| Week  | dy   |      |   |
| Fortn | iġh  | tly  |   |
| Mont  | hly. |      |   |
| Quar  | terl | У    |   |
| Bi-An | nua  | ally |   |
| Annu  | ally |      |   |
|       | -    |      |   |

2. Select the period that represents how the figures are to be displayed.

Alternately, the following shortcut keys can be used to select different calculation modes.

| CTRL + SHIFT + W | Weekly             |
|------------------|--------------------|
| CTRL + SHIFT + F | Fortnightly        |
| CTRL + SHIFT + M | Monthly            |
| CTRL + SHIFT + Q | Quarterly          |
| CTRL + SHIFT + B | <b>Bi-Annually</b> |
| CTRL + SHIFT + A | Annually           |

## **Setting Up Defaults**

1. Open the Defaults configuration by selecting **Options > Properties > Defaults** from the main menu.

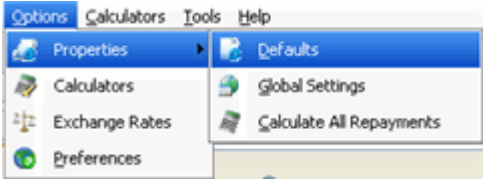

2. Change the values to represent how new properties are to be populated when created.

| Property Defaults             |        |           |                          |
|-------------------------------|--------|-----------|--------------------------|
| Property Costs                |        | Loan      |                          |
| Deposit % 20                  | Cash 🔽 | Rate %    | 7                        |
| Balance                       | Cash 💌 | Period    | 30                       |
| Rent                          |        | Frequency | Monthly 🔽                |
| Expected Occupancy            | 48     | Туре      | Principal & Interest 💌   |
| Closing Costs                 |        | Equity    |                          |
| Allocate All Closing Costs to | Cash 💌 | Rate %    | 7                        |
| Ongoing Costs Annually        |        | Period    | 30                       |
| Property Management Fees      | % 7.5  | Frequency | Monthly 🖌                |
| Maintenance Costs             | % 5    | Туре      | Principal & Interest 🛛 🗸 |
|                               |        |           | Ok Cancel                |

3. Save the changes by clicking "Ok" or click "Cancel" to abandon the changes.

## **Using The Global Settings Function**

1. Open the Global settings by selecting **Options > Properties > Global Settings** from the main menu.

| Opti | ons <u>C</u> alculators | Too | ls <u>H</u> e | lp                       |
|------|-------------------------|-----|---------------|--------------------------|
| 4    | Properties              | •   |               | Defaults                 |
| 2    | Calculators             |     | 9             | Global Settings          |
| 212  | Exchange Rates          |     | A             | Calculate All Repayments |
| •    | Preferences             |     |               | -                        |

This dialog always opens with the default property values set.

| Property Global Settings      |        |                        |
|-------------------------------|--------|------------------------|
| Property Costs                |        | Loan                   |
| Balance                       | Cash 💌 | Rate % 7               |
| Deposit % 20                  | Cash 💌 | Period 30              |
| Reot                          |        | Principal & Interest 💙 |
| Expected Occupancy            | 48     | Monthly 💌              |
| Closing Costs                 |        | Equity                 |
| Allocate All Closing Costs to | Cash 💌 | Rate % 7               |
| Ongoing Costs Annually        |        | Period 30              |
| Property Management Fees      | % 7.5  | Principal & Interest 💌 |
| Maintenance Costs             | % 5    | Monthly 💌              |
|                               |        |                        |
| Select All Select None        |        | Close Apply            |

- 2. Change the values that are to be applied to all displayed properties.
- 3. Click the check box next to the changed values on.
- 4. Click the "Apply" button.

Tip: A quick way to reset all displayed properties back to the defaults is to open the Global settings, Step 1, then click "Select All" and Click "Apply".

Note: Make sure that the "Display Property Type" mode is set correctly. The global settings will be applied to all displayed properties except "Sold Properties".

## **Using The Rollover Function**

#### Adding rollover figures

 Open the Rollover Manager by selecting File > Rollover Manager from the main menu or click on the Rollover Button on the toolbar.

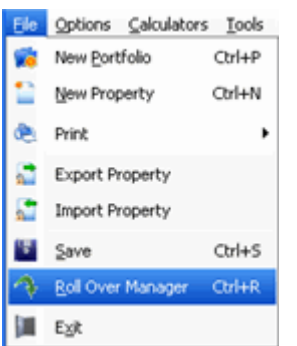

Property Investing.com

2. Optionally set the "Display Property Type" drop down to limit the properties displayed.

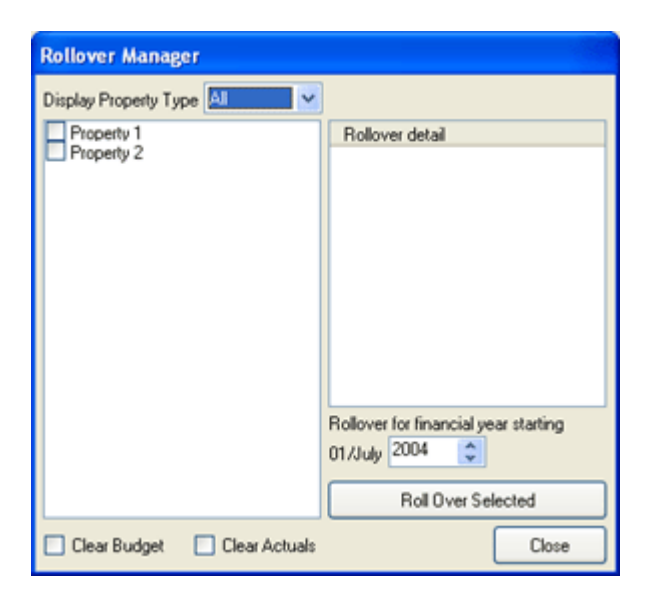

3. Optionally select a property to check the rollover details.

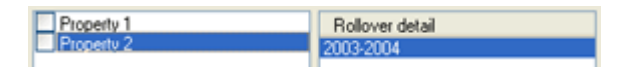

4. Set the financial year for the rollover figures to be saved.

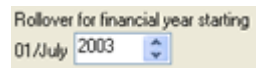

5. Click the check box on for all properties that are going to be rolled over.

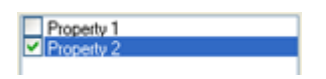

6. Optionally check on the "Clear Budget" and/or "Clear Actuals".

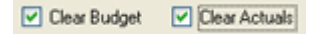

7. Click the Rollover Selected Button Roll Over Selected to complete the rollover.

| Property Inveșting.com         | Investment Detective                                                              | /ersion 2.1 | JATPAC Designs |
|--------------------------------|-----------------------------------------------------------------------------------|-------------|----------------|
| Rollover Manager               |                                                                                   |             |                |
| Display Property Type All      | Rollover detail<br>003-2004<br>ollover for financial year starting<br>1/July 2003 |             |                |
| 🔲 Clear Budget 📄 Clear Actuals | Close                                                                             |             |                |
| Deleting rollover              | figures                                                                           |             |                |

1. Open the Rollover Manager by selecting File -> Rollover Manager from the main menu or click on the Rollover Button () on the toolbar.

| Options Calculators | : <u>T</u> ools                                                                                                  |
|---------------------|----------------------------------------------------------------------------------------------------|
| New Portfolio       | Ctrl+P                                                                                                    |
| New Property        | Ctrl+N                                                                                                    |
| Print               | •                                                                                                    |
| Export Property     |                                                                                                    |
| Import Property     |                                                                                                    |
| Save                | Ctrl+S                                                                                                    |
| Roll Over Manager   | Ctrl+R                                                                                                    |
| E⊻it                |                                                                                                    |
|                     | Options Calculators New Portfolio New Property Print Export Property Import Property Save Roll Over Manager Exit |

2. Click on a property.

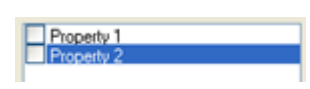

3. Click on the rollover to be deleted

| Rollover detail |  |
|-----------------|--|
| 1998-1999       |  |
| 1999-2000       |  |
| 2000-2001       |  |
| 2001-2002       |  |
| 2002-2003       |  |
| 2003-2004       |  |

4. Press the Delete key, a confirmation will display, click Ok to delete the rollover figures or click Cancel.

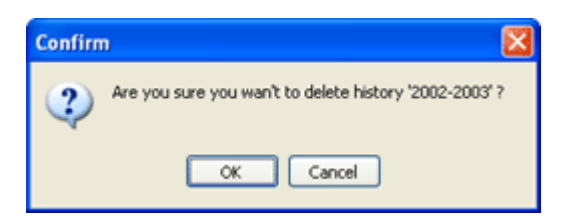

### **Printing History**

This applies to all history tabs.

1. Select the History Tab for a property.

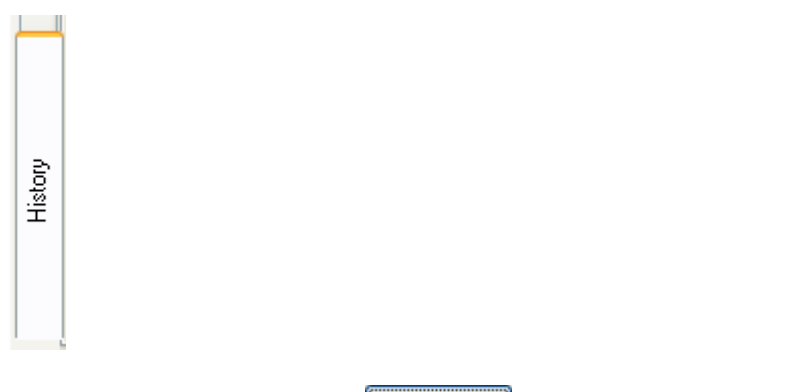

2. Click the Print Button Print on the History Page.

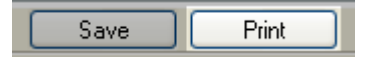

3. Select the history years to print and click Ok.

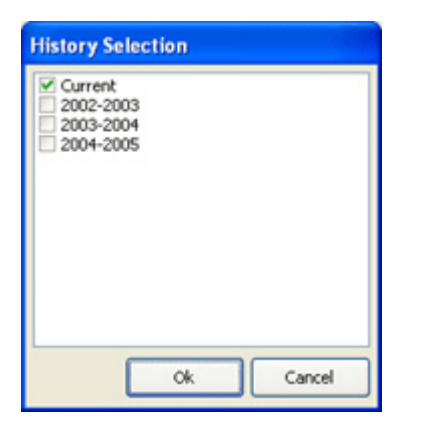

4. Click Ok on the print dialog.

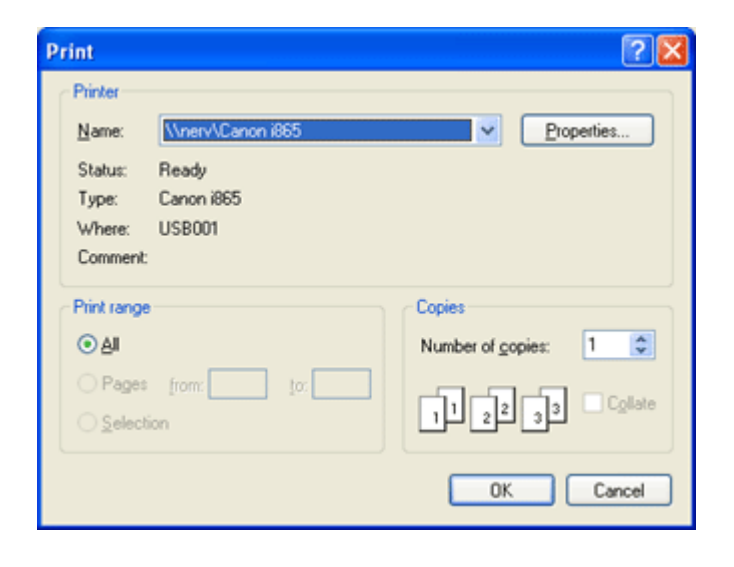

## **Exporting History**

Property Investing.com

This applies to all history tabs.

1. Select the History Tab for a property.

| History |           |          |        |      |          |          |      |
|---------|-----------|----------|--------|------|----------|----------|------|
| <br>2.  | Click the | Save But | tton 🛄 | Save | n the Hi | story Pa | age. |

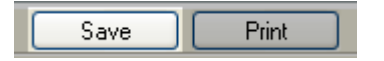

3. Select a folder to save the file and enter a file name.

| Save your histo        | ory                                |                       |   |       |       | ? 🔀    |
|------------------------|------------------------------------|-----------------------|---|-------|-------|--------|
| Save jn:               | 😂 InvestmentDe                     | tective               | ~ | 3 🕫 🖻 | • 🛄 • |        |
| My Recent<br>Documents | Property1-Histo<br>Property3-Histo | wy.xls<br>wy.xls      |   |       |       |        |
| Desktop                |                                    |                       |   |       |       |        |
| My Documents           |                                    |                       |   |       |       |        |
| My Computer            |                                    |                       |   |       |       |        |
| <b>S</b>               | File name:                         | Property2-History.xls |   |       |       | Save   |
| My Network             | Save as type:                      | Excel Files (".xls)   |   |       |       | Cancel |

## Using The What If Mode

1. Click the "What If" Radio button What If O to put the current property into "What If" mode.

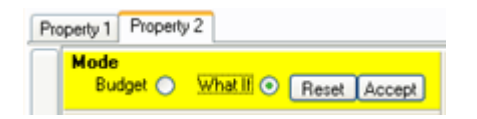

- 2. Change any figure or setting to try out different budget scenarios.
- 3. If the new figures are acceptable, copy the "What If" figures to the budget by clicking the accept button Accept, this will put the property back into "Budget Mode" or

- 4. If the new figures are not acceptable, click the "Budget" radio button Budget So to change back to budget mode without changing any budget figures **or**
- 5. If the "What If" figures need to be set back to the original budget figures, click the Reset button Reset.

### **Registering Investment Detective**

Note: Before registering Investment Detective, make sure all other programs have been shut down and you are logged onto your computer as a local user. There are some security and VPN programs that may interfere with the registration process.

- 1. When you purchase a copy of Investment Detective, you're name and a valid e-mail address must be provided. This is used to create a license key that is e-mailed to you.
- 2. Start Investment Detective and open the registration dialog by clicking on the Help -> Register from the main menu.

| Help |           |   |
|------|-----------|---|
| 13   | Help      |   |
| 8    | Support   |   |
| 3    | Reports   | • |
| 3    | Tools     |   |
| 8    | Tutorials |   |
| 8    | Register  |   |
| P    | About     |   |

3. Enter the **License Code** from the E-Mail into the registration dialog and click Ok.

| Registration                                                                                                    |
|----------------------------------------------------------------------------------------------------|
| This software is registered                                                                                                    |
|                                                                                                    |
| Key 200000-30000000-3000-3000000                                                                                                    |
| DISCLAIMER: The information provided by this<br>software is intended as a guide only. No person<br>should rely on this information without first obtaining<br>from a qualified professional person advice relevent<br>to their situation. Please consult your financial<br>adviser before purchasing any property for<br>investment purposes. Use of this software is on the<br>basis that the authors are not responsible for the<br>results of any actions taken after using this software<br>and that the authors are not engaged in providing<br>professional or other advice or services. The authors<br>expressly disclaim all and any liability and<br>responsability to any person using this software and<br>of the consequances of anything done or omitted to<br>be done by any such person in reliance, whether<br>wholly or partially, upon the whole or any part of this<br>software and information provided by this software. |
| Ok Cancel                                                                                                    |

4. A confirmation will display confirming the successful registration.

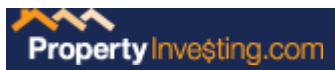

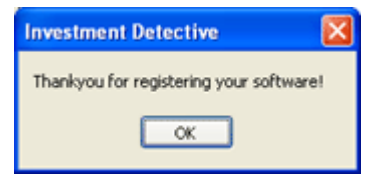